知財管理システムroot ipクラウド

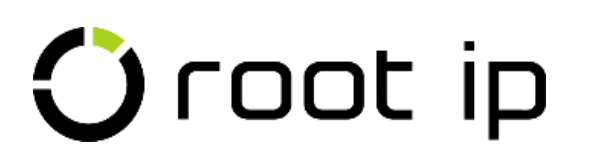

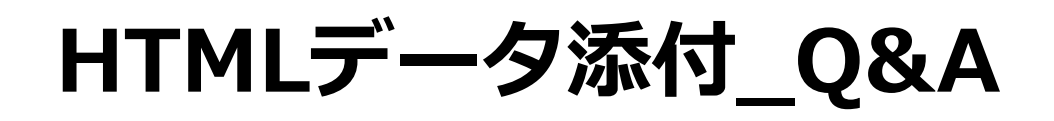

株式会社root ip

### 開催日時:2024年2月20日14:00

? ご質問はZoomのQ&Aよりお願いいたします。匿名での質問も可能です!

# 1. HTMLデータ添付とは?

- 2. 添付できない!原因トップ10
- 3. HTMLデータ取込項目
- 4. 期間延長請求書
- INDEX
- 5. 審判請求書
- 6. システム未対応書類
- 7. HTMLデータ添付マニュアルページ

# 1. HTMLデータ添付とは?

#### HTMLデータとは?

rootipで取込可能な「HTMLデータ」とは、「旧送信ファイル名で出力する」と環境設定をしたインターネット出願ソフトから「HTML変換」された提出書類または発送書類のプルーフデータを指します。

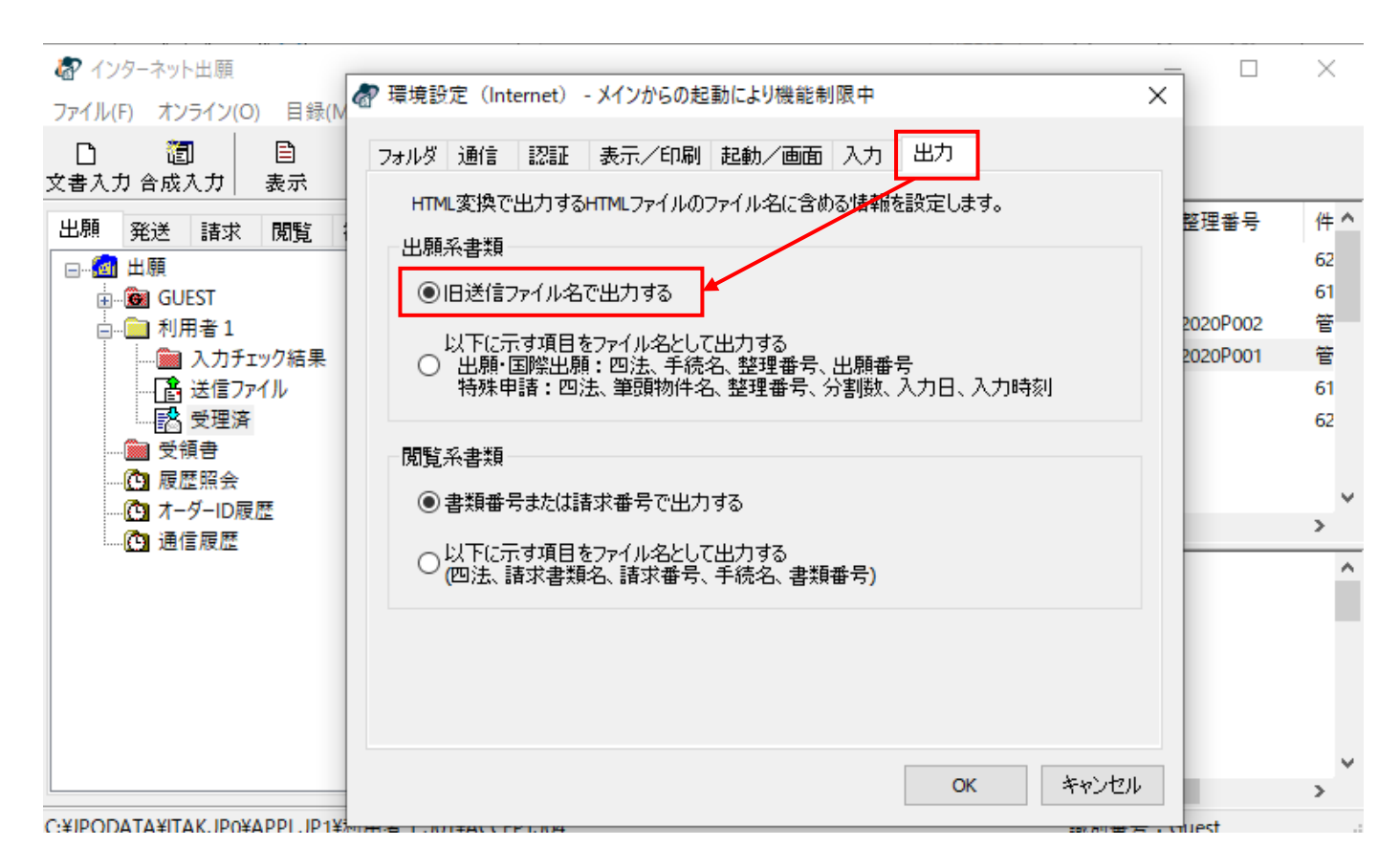

# 1. HTMLデータ添付とは?

#### HTMLデータ添付とは?

特許庁HTMLデータ添付によりシステム上にデータを取り込むことで、案件データを更新 したり特許庁HTMLファイルビューア、全文検索を使うことができます。

以下のHTMLファイルは特許庁HTML添付には対応しておりません。

•インターネット出願ソフト以外のシステムを介して変換されたHTMLファイル (ex.:PPW)

•インターネット出願ソフトの「請求」「閲覧」タブから出力したHTMLファイル

•発送目録のHTMLファイル

•ファイル名が変更されたHTMLファイル

•例えば最終原稿のWordデータをwebページ保存して作成されたHTMLファイル

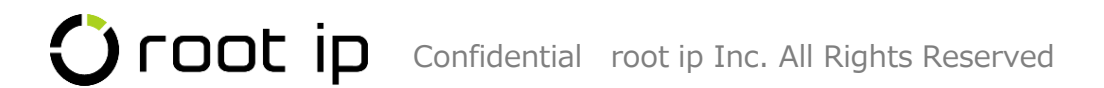

# 1. HTMLデータ添付とは?

HTMLデータ添付の流れ

①システムにデータをアップロードする。
 ②案件を紐づけ、案件内のテーブルにデータをアップロードする。

#### ①システムにデータをアップロードする。

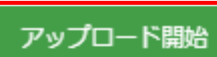

#### ファイル

- 1 特許接受特許願 2016P001 プログラム、記録媒体 2016-10716720160530001400080042051601123043正常20160530140025特許願 \_6.jpg
- 2 特許接受特許願 2016P001 プログラム、記録媒体 2016-10716720160530001400080042051601123043正常20160530140025特許願\_7.jpg
- 3 特許接受特許願 2016P001 プログラム、記録媒体 2016-10716720160530001400080042051601123043正常20160530140025特許願.HTM
- 4 特許接受特許願 2016P001 プログラム、記録媒体 2016-10716720160530001400080042051601123043正常20160530140025特許願\_0.jpg
- 5 特許接受特許願 2016P001 プログラム、記録媒体 2016-10716720160530001400080042051601123043正常20160530140025特許願\_1.jpg
- 6 特許接受特許願 2016P001 プログラム、記録媒体 2016-10716720160530001400080042051601123043正常20160530140025特許願\_2.jpg
- 7 特許接受特許願 2016P001 プログラム、記録媒体 2016-10716720160530001400080042051601123043正常20160530140025特許願\_3.jpg
- 8 特許接受特許願 2016P001 プログラム、記録媒体 2016-10716720160530001400080042051601123043正常20160530140025特許願\_4.jpg
- 9 特許接受特許願 2016P001 プログラム、記録媒体 2016-10716720160530001400080042051601123043正常20160530140025特許願\_5.jpg

#### ②案件を紐づけ、案件内のテーブルにデータをアップロードする。

データベース取り込み

| 再読  | <u>ک</u>  |              |                         |                     |    |                  |                             |
|-----|-----------|--------------|-------------------------|---------------------|----|------------------|-----------------------------|
| 検索約 | 結果1件 ♂再読込 | ※表示項目選択 日期   | « < 1 > »               |                     |    |                  |                             |
|     | 庁書類種別↑↓   | T            | 庁処理日↑↓ ♡                | 更新日時↑↓              | ♀自 | 分が添付したファイルの登録実行  |                             |
| 1   | 提出書類      |              | 2016/05/30              | 2024/02/11 15:35:56 | ſ  | 自分が添付したファイルの登録実行 | 「ファイルの登録実行」<br>ボタンを押したアカウント |
|     | ot io     | Confidential | root ip Inc. All Rights | Reserved            |    |                  | に対して立ちます。                   |

忝付済ファイルから確認で

庁書類 登録ログ

発送書類

フォルダ

2016/

2017/

> 2017/04/

2017/08/

2017/08/18

庁ファイル・フォルダー覧

提出書類

添付済ファイル

受領書

きます。

# 2. 添付できない! 原因 第10位

第10位 PDF,XML,WORDデータなど、HTMLデータではないデータを添付しようとしている。

| フ:       | アイル選択                            |         |     |
|----------|----------------------------------|---------|-----|
| ידר      | イル/フォルダをドラッグ&ドロップ                |         | XML |
| <b>7</b> | ップロード開始                          |         |     |
|          | ファイル                             |         |     |
| 1        | 202204010948182920_A15232020P001 | AFM.XML |     |
| 2        | 202204010948182920_A15232020P001 | ATR.JWX |     |
| 3        | 202204010948182920_A15232020P001 | AAA_JWX |     |

ドラッグ&ドロップをすると、書類のファイル名は表示されますが「アップロード開始」ボタンを押してもアップロードされません。

| ファイル選択     |            |      |  |
|------------|------------|------|--|
| ファイル/フォルダを | :ドラッグ&ドロップ |      |  |
|            |            | <br> |  |
|            | ス取り込み      |      |  |
| テータベー      |            |      |  |

## 2. 添付できない!原因 第9位

第9位 圧縮されたフォルダ内にあるファイルを展開せずに添付しようとしている。

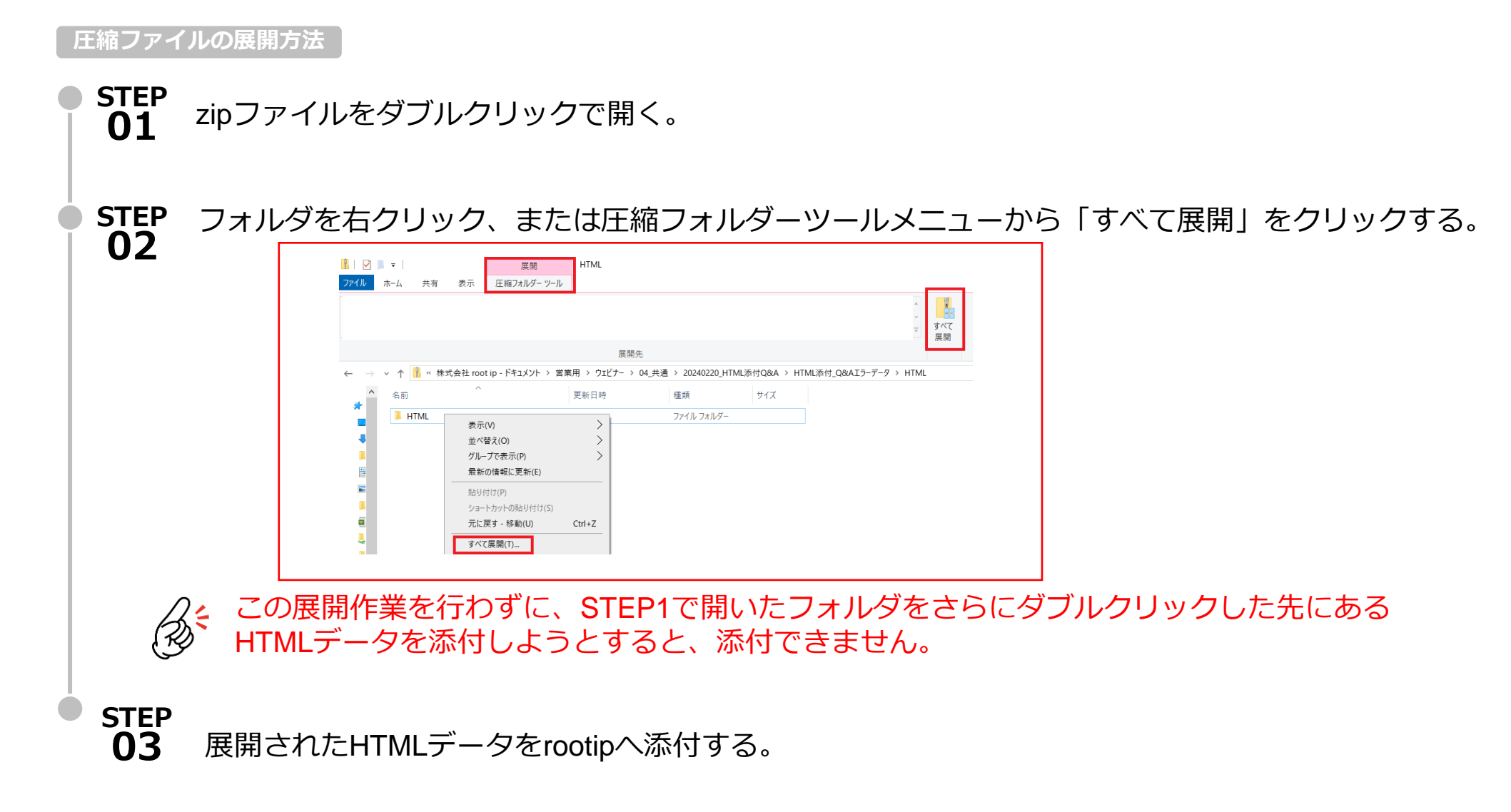

### 2. 添付できない!原因 第8位

第8位 整理番号が12桁のPCT出願書類を添付しようとしている。

Q: 類似PCT出願の整理番号を「2024P001WO01」「2024P001WO02」とし、PCT出願を行いましたが、HTMLデータが案件に紐づきません。

A: PCT出願の場合、PCT出願のHTMLファイル内には願書情報が含まれておりません。rootipでは、ファイル名から【書類記号】を取得し、「出願整理番号」「顧客整理番号」「当所整理番号」を照合しています。

しかし、インターネット出願ソフトからHTML変換したPCT出願のファイル名には、10桁までしか出力され ない仕様となっています。例えば、「2024P001WO」という情報からは、「2024P001WO01」であるか 「2024P001WO02」であるかは、rootip側では判断がつかないため、

- ・「案件未定庁ファイル」となりシステムに保存されたり、
- 部分一致で誤った案件に紐づきがされたりするケースが発生します。

以下対応をお願いしております:

- ・ 案件未定庁ファイルから手動で案件に紐づけていただく
  - ・キューの登録時に紐づき先を確認いただく(誤っている場合はキューを削除)

## 2. 添付できない!原因 第7位

第7位

「請求」「閲覧」タブから出力したHTMLデータを添付しようとしている。

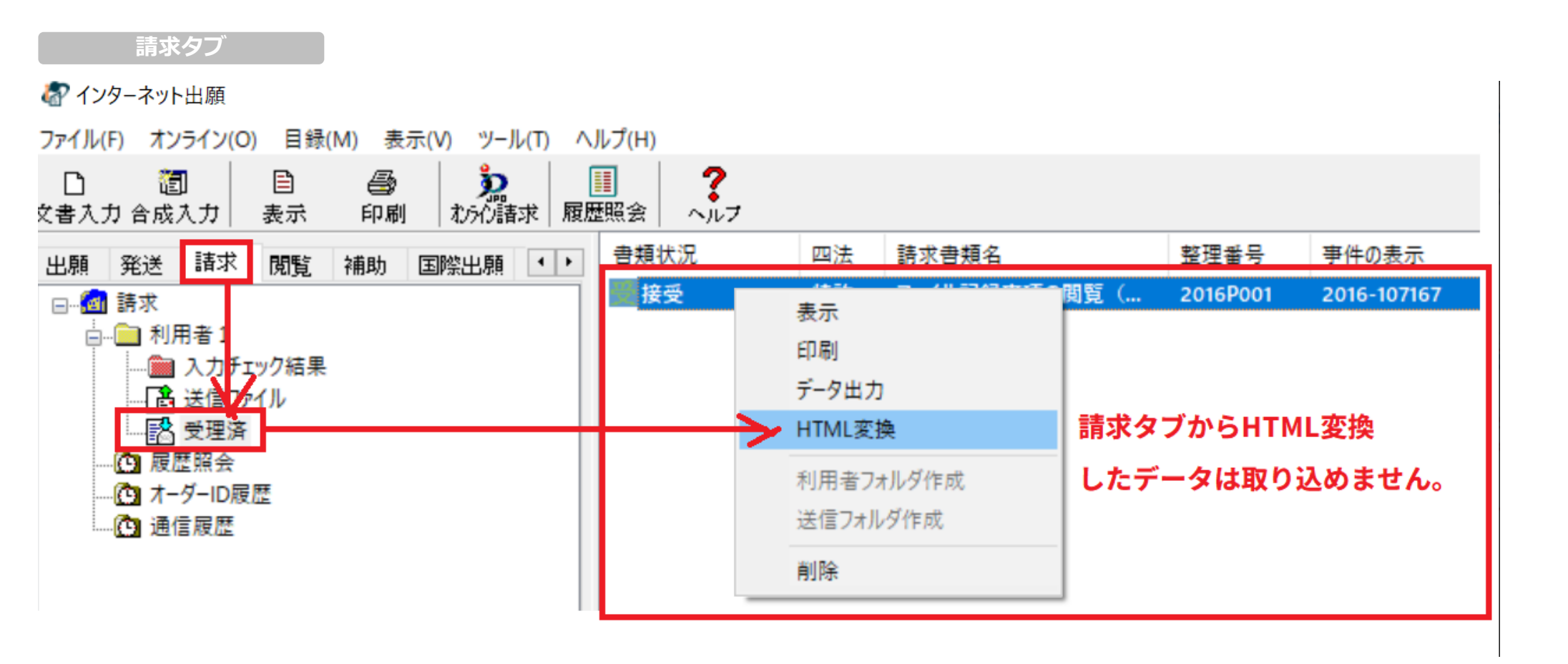

# 2. 添付できない!原因 第7位

#### 第7位 「請求」「閲覧」タブから出力したHTMLデータを添付しようとしている。

| 閲覧タブ                                |                |                    |                |                  |                                       |                   |
|-------------------------------------|----------------|--------------------|----------------|------------------|---------------------------------------|-------------------|
| ファイル(F) オンライン(O) 目録(M) 表示(V) ツール(T) | ∧Jレプ(H)        |                    |                |                  |                                       |                   |
| <b>》 》</b> 目<br>出状況目録受取 閲覧書類受取 表示   | <b>●</b><br>印刷 | <b>隠</b><br>削除 ペルフ |                |                  |                                       |                   |
| 出願発送請求閲覧補助国際出願 ()                   | 閲覧状況           | 四法 請求書類名           | 請求番号           | 事件の表示            | 請求日                                   | 閲覧満了日 サイズ         |
|                                     | ●保存済           | 特許 ファイル記録事項の閲覧     | (縦覧) 524110004 | 87 2016-107167   | 2024/01/25                            | 2024/02/01 000535 |
| <ul> <li>□</li></ul>                | ٢              | ↓ここからHTML          | 変換したデ <b>-</b> | ータは取り込め          | りません↓                                 |                   |
|                                     | 保存状況           | 書類名                | 受付/発送日 サイ      | ズ 書類番号           | 非電子化 メッセージ                            | ファイル名             |
|                                     | (保存済           | 出願関連情報             | 0000/00/00 000 | 014 0            | 無し                                    | 0.JPB             |
|                                     | 0保存済           | 特許願                | 2016/05/30 000 | 422 151601123043 | 無し                                    | 151601123043.JPC  |
|                                     | 0保存済           | 手続補正指令書 (出願)       | 2016/06/03 000 | 008 202116105993 | 無し                                    | 202116105993.JPC  |
|                                     | ○保存済           | 出願審査請求書            | 2016/06/03 000 | 005 151601166750 | 無し                                    | 151601166750.JPC  |
|                                     | ● 保存済          | 早期審査に関する事情説明書      | 2016/06/03 000 | 005 151601166768 | 無し                                    | 151601166768.JPC  |
|                                     | - 保存済          | 手続補正書              | 2016/06/03 000 | 表示               | 無し                                    | 151601166770.JPC  |
|                                     | □未保存           | 庁内書類               | 2016/06/08 000 | 印刷               | 有り                                    |                   |
|                                     | - 保存済          | 通知書 (期間無)          | 2016/06/17 000 | デ_タルカ            | 無し                                    | 202116112809.JPC  |
|                                     | 🖸 保存済          | 早期審査に関する報告書        | 2016/06/21 000 |                  | 無し                                    | 396516208108.JPC  |
|                                     | 🖸 保存済          | 拒絶理由通知書            | 2016/07/06 000 | HIML发换           | 無し                                    | 206116296892.JPC  |
|                                     | 🖸 保存済          | 手続補正書              | 2016/09/05 000 | 削除               | 無し                                    | 151601851021.JPC  |
|                                     | 保存済            | 意見書                | 2016/09/05 000 | 010 151601851023 | ————————————————————————————————————— | 151601851023.JPC  |

### 2. 添付できない!原因 第6位

甘卡沙宁

第6位

「出願整理番号」欄に入力してある番号が願書に記載の【整理番号】と一致していない。 または重複している。

「違う案件に紐づいてしまった!」というお問い合わせをいただきますが、 案件の出願整理番号へ他の案件の出願整理番号が入力されていることがあります。

出願書類を取り込む際は、案件に入力された「出願整理番号」をキーとして、HTMLデータを案件に紐づけます。 HTMLデータ添付前に、出願整理番号と願書に記載された【整理番号】が一致していることをご確認ください。

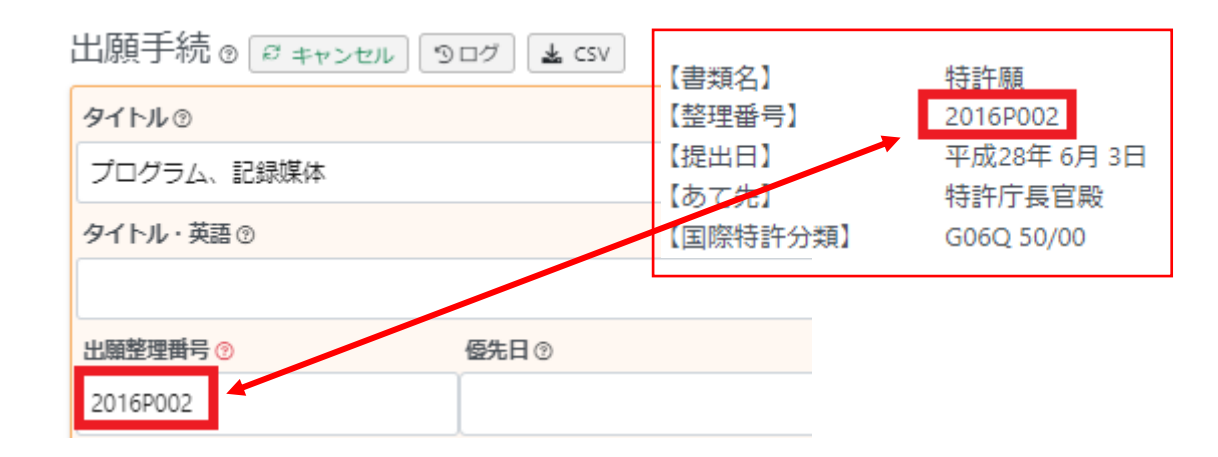

案件作成時に付与される整理番号を出願整理番号欄へコピペする設定は、固定メニューバー 設定>基本設定>初期設定オプションで可能です。

| <b>圣</b> 华故足             |                                                                                                    |                                 |
|--------------------------|----------------------------------------------------------------------------------------------------|---------------------------------|
| 設定項目                     | 値                                                                                                    | 説明                              |
| 当所整理番号の出願整理番号ヘコピー設定      | <ul> <li>✓ 特許純国 特許外内 特許内外</li> <li>✓ 実用純国 実用外内 実用内外</li> <li>✓ 実用純国 意匠外内 意匠内外</li> <li>✓ 意匠純国 商賃外内 商賃内外</li> <li>✓ 商賃純国 商賃外内 商賃内外</li> <li>その他納国 その他内内 その他内外</li> </ul> | 当所整理番号を出願整理番号にコピーするキューを作成するかどうか |
| Confidential root ip Inc | . All Rights Reserved                                                                                                    |                                 |

#### 2. 添付できない! 原因 第5位

第5位 案件メニューバー庁書類へ「手動添付」しようとしている。

#### PK240303 <sup>案件種別</sup> 山原

データ 経過 ファミリ アクション 庁書類 ファイル 画像 レター メール 連絡 WF 請求書 経費 収入 ログ 権限

#### 特許庁HTML

特許庁メニューから取り込んだインターネット出願ソフトのHTMLデータです。

対象データが見つかりません

#### 手動添付ファイル

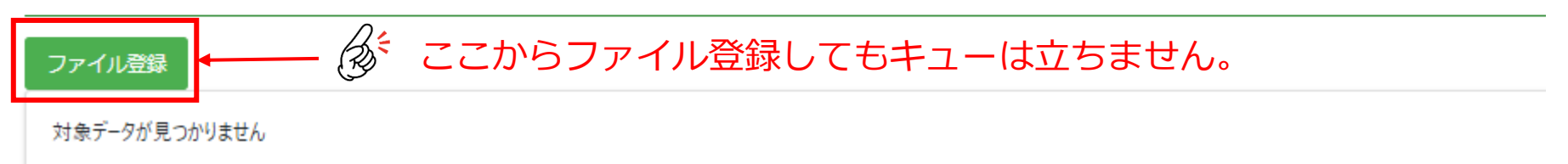

### 2. 添付できない! 原因 第5位

第5位

案件メニューバー庁書類へ「手動添付」しようとしている。

| PK24   | PK240303 <sup>案件裡別</sup><br>山頤 |                         |                 |                           |                |                 |                |            |      |       |      |     |
|--------|--------------------------------|-------------------------|-----------------|---------------------------|----------------|-----------------|----------------|------------|------|-------|------|-----|
| データ 紹  | 過 ファミリ アク                      | クション                    | 庁書類             | ファイル                      | 画像             | レター             | メール            | 連絡         | WF   | 請求書   | 経費   | 収入  |
| 特許庁'   | ファイル登録                         |                         |                 |                           |                |                 |                |            |      |       |      |     |
| 特許庁メニ  | <b>案件の庁書類タブは</b><br>「インターネット出  | <b>二手動添付す</b><br>出願ソフトの | るファイル<br>html」を | <b>レは「紙提出</b><br>添付しても=   | ファイル.<br>キュー登録 | や「現地(<br>暴などは行れ | 代理人から<br>つれません | 受領した       | ファイル | 」などを想 | 定してい | ます。 |
| 対象データガ | <b>「インターネット出</b><br>特許庁HTML添付  | I願ソフトの                  | HTMLJ (a        | <sup>時許庁HTM</sup><br>ここから | l添付ペー<br>うHTN  | -ジょりご雪<br>AL添付  | 録ください<br>画面へ   | ۸ <u>،</u> |      |       |      |     |
| 手動添    | <u>フォルダ選択に切り替え</u><br>ファイル選択   | 2                       | 保存的             | もフォルダ                     |                |                 |                |            |      |       |      |     |
| ファイル湾  |                                |                         |                 |                           |                |                 |                |            |      |       |      |     |

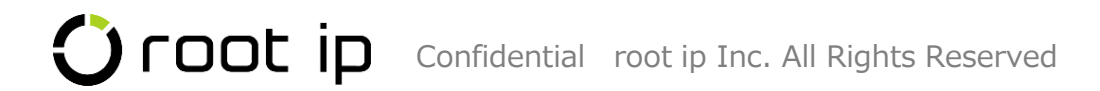

#### 2. 添付できない! 原因 第4位

第4位 案件を作成していない。

案件を作成する前に、HTML添付作業を行うと、システムにデータをアップロードまではできますが、紐づく案件がないため「案件未定庁ファイル」へ保存されます。

| É | 3分 | か添付したファイルの登録実行                                                        |
|---|----|-----------------------------------------------------------------------|
|   |    |                                                                       |
|   | Г. | テファイルをデータベースに登録<br>登録成功 ログを確認してください 案件未定庁ファイルがあります                    |
|   | 枹  | 検索結果 1 件 ♂ 再読込 至表示項目選択 合印刷 《 〈 1 〉 》                                  |
|   |    | ファイル名社                                                                |
|   | 1  | 特許接受特許願 2020P001 管理システム、プログラム 2020-1667382020100100170015008025200201 |

① 案件を作成してください。

② 固定メニューバー庁書類>案件未定庁ファイル検索へと進み、紐づける書類名のリンクをクリックしてください。

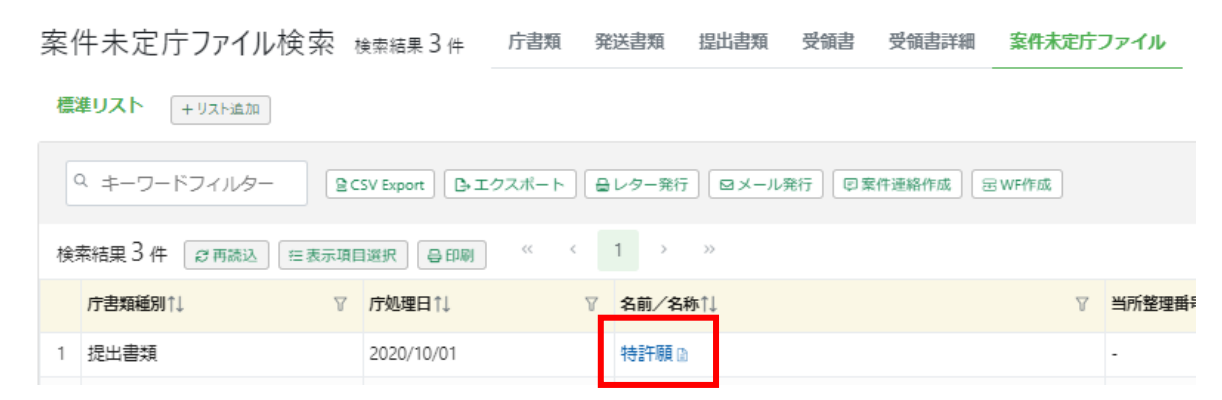

## 2. 添付できない!原因 第4位

③ 案件ID/当所整理番号(または社内整理番号)欄で①で作成した整理番号を指定してください。

案件未定庁ファイル「データフォルダ」 Zip Download

この庁ファイルは案件未定庁ファイルです。下記フォームより案件を設定してください。

|   | <b>案件ID/当所整理番号</b><br>整理番号/出願番号 ~ | 必須項目です   | OAアクション作成キュ<br>作成する | 要否<br> | 案件/庁書類同期キュー要否<br>作成する | ~ |
|---|-----------------------------------|----------|---------------------|--------|-----------------------|---|
| _ | PK190001 (特願2016-111548 201       | 6/06/03) | ^                   |        |                       |   |
|   | TK190003 (商願2014-085900 201       | 4/09/30) | +00+-P502ED         | ÁRI#≠∓ |                       |   |
|   |                                   |          |                     |        |                       |   |

#### OA/アクション作成キュー要否

HTMLデータを添付することで通常立つ次のアクションキューを立てたい場合は「 作成する」を選択してください。すでにアクションを立てている場合は、「作成しな い」を選択すると、アクションキューを立てずに書類を添付します。

#### 案件/庁書類同期キュー要否

HTMLデータを添付することで、案件データを更新したい場合は「作成する」を選択してくだ さい。案件内のデータ更新が不要な場合は、「作成しない」を選択すると、同期キューを立 てずに書類を添付します。

### 2. 添付できない!原因 第3位

第3位 HTMLファイル名が変更されている。

「旧送信ファイル名で出力」されたデータであっても、ファイル名を変更すると、添付が出来ません。

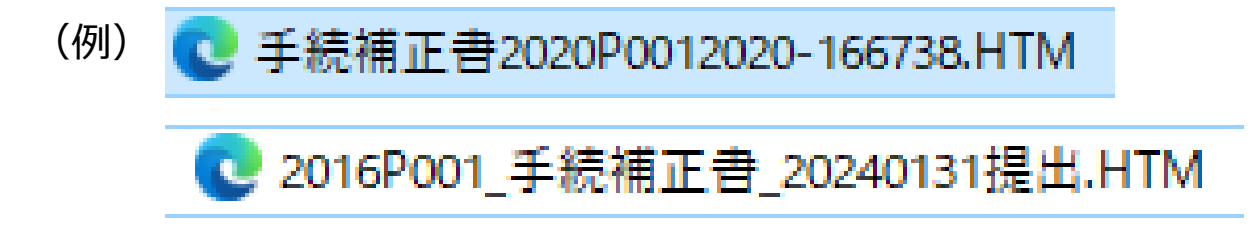

再度、HTMLデータ出力したい書類を受理済フォルダまたは発送書類名を選択し、HTML変換 を行ってください。

## 2.添付できない!原因 第2位

第2位 出願支援ソフト(ほぼPPW)から出力したHTMLデータである。

PPW(富士通)のような出願支援ソフトから出力されたHTMLデータは、rootipでは添付できません。

インターネット出願ソフトから出力されているかいないか判別する方法の一つにファイルをメモ帳で開く、という方法があります。

インターネット出願ソフト以外から出力したファイルは、ヘッダー部分に通常のファイルと異なる表示が見られます。

インターネット出願ソフトから出力されたファイル

 ● 特許接受早期審査に関する事情説明書 2016-10
 ファイル(F)編集(E)書式(O)表示(V) ヘルプ(H)
 </HTML> <HEAD>
 </ITILE>早期審査に関する事情説明書<//TITLE>
 </HEAD> <BODY> <PRE>
 【書類名】 早期審査に関する事情説明書

🧊 特許接受早期審査に関する事情説明書 ファイル(F) 編集(E) 書式(O) 表示(V) ヘルプ(H) KIDOCTYPE HTML http://www. <HTMI > <HEAD> <META http-equiv="Content-Type" content="text/html; charset=Shift JIS"> <STYLE type="text/css"> DIV { width:481pt; height:257mm; font-family:MS 明朝 font-size:12pt; line-height:4.94mm word-break:break-al } --> </STYLE> <TITLE>整理番号 出願番号∶特願 </HEAD> <BODY> <DIV> 【書類名】 早期審査に関する事情説明書<BR>

出願支援ソフトから出力されたファイル

### 2. 添付できない!原因 第1位

第1位

「旧送信ファイル名で出力」されていない。

「以下に示す項目をファイル名として出力する」が選択されていると、添付できません。

以下に示す項目をファイル名として出力する 出願・国際出願:四法、手続名、整理番号、出願番号 特殊申請:四法、筆頭物件名、整理番号、分割数、入力日、入力時刻

💽 特許特許料納付書2016-111548.HTM

「旧送信ファイル名で出力する」を選択してから、再度HTML変換をしてください。

出願系書類

◉旧送信ファイル名で出力する

特許接受特許料納付書

2016-1115482017081800010000000351701732724正常20170818103905登録料納付書.HTM

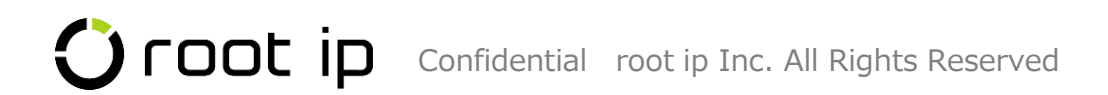

## 3.HTML取込項目(庁ファイル取込項目)

#### HTML取込項目

HTMLデータを添付し、データベースに自動登録される情報の一覧は、 固定メニューバー庁書類> 庁ファイル取込項目で確認できます。

| 庁書類 ∧ 庁連携 ∨ 請求書 ∨ 責任 |                   |       |                                               |
|----------------------|-------------------|-------|-----------------------------------------------|
|                      | 庁ファイル取込項目         |       |                                               |
|                      |                   |       |                                               |
| 庁書類検索                | 厅 Jア1 ル 取込 塤 目    |       | r                                             |
| 発送書類検索               |                   |       |                                               |
|                      | 庁書類種別↑↓ ▽ 庁書類名称↑↓ | ☆ 深峰  |                                               |
| 提出書類検索               | 1 発送書類 アクセスコード通   | 知書 実用 | 実用新業書誌 アクセスコード                                |
|                      | 2 発送書類 アクセスコード源   | 知書 特許 | 特許書誌 アクセスコード                                  |
| 受領書検索                | 3 発送書類 出願番号特定通知   | 481   | 出願手続 出願番号                                     |
|                      | 4 発送書類 出願番号通知     |       | 出願手統 出願番号                                     |
| 受領書詳細論處              | 5 発送書類 実用新載技術評価   | の通知   | 実用新 <b>案書</b> 誌 技術評価書発送日                      |
|                      | 6 発送書類 審判番号特定通知   | 書<br> | 查定系 <del></del> 審判 審判 審判                      |
| 安州土空库马利收费            | 7 発送書類 審決         |       | · 查定系審判 · · · · · · · · · · · · · · · · · · · |
| 条件木だリノバリル快楽          | 8 発送書類 審決         |       | 査定系審判 審決種別                                    |
|                      | 9 発送書類 審決         |       | 出願手統 登録查定日                                    |
| 特許frHIML添付           | 10 発送書類 拒絶査定      |       | 出願手続 拒絕查定日                                    |
|                      | 11 発送書類 特許査定      |       | 出願手続請求項数・最新                                   |
| 庁ファイル全文検索            | 12 発送書類 特許査定      |       | 出願手続 タイトル                                     |
|                      | 13 発送書類 特許査定      |       | 出願手統 登録査定日                                    |
| 庁ファイル取込項目            | 14 発送書類 登録査定      |       | 出願手続                                          |
| 1177 TIPAKE AR       | 15 発送書類 登録査定      | 意匠    | 出願手続タイトル                                      |
|                      |                   |       |                                               |
| 特許庁連携アプリ             |                   |       |                                               |

### 4. 期間延長請求書

「期間延長請求書」のHTMLデータを添付しても、該当アクションの期限は延長されません。

延長請求をしたアクションテーブルの「延長回数」を手動で調整してください。

| - [O A] 拒絶理的 | <b>由通知書(特許) 係周</b> 発送日 2024/02      | 2/13 法定期限 2024/04/13 最大延長期限日 2024/07 | 7/13 レター発行          |               |         |
|--------------|-------------------------------------|--------------------------------------|---------------------|---------------|---------|
| アクション®       | ▲ 更新 (OAアクション) <sup> ジ キャンセル </sup> | × 削除 りログ 🛓 CSV                       |                     |               |         |
| 発送日⑦         | 発送書類 ② M                            | 提出書類 ⑦ м                             | <b>アク</b> ション状態 ② M | 非請求 F ②       | 非対応 F ③ |
| 2024/02/13   | 拒絶理由通知書(特許)                         | × × 名前/コード                           | ~ 名前/コード            | ✓             |         |
|              | マスタ表示                               |                                      |                     |               |         |
| 送達日⑦         | 受領日 ⑦                               | <b>庁書類</b> ②                         |                     | <b>発送番号</b> ⑦ | 延長回数 ⑦  |
|              |                                     | 選択                                   |                     | ~             | 2 😴     |
| タカー          |                                     |                                      |                     |               |         |

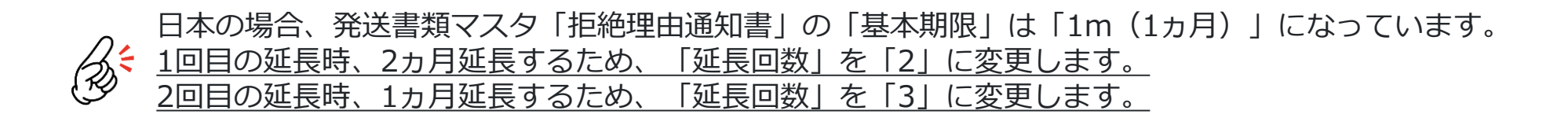

OAアクション期限を延長する 企業版 https://manual-corp.rootip-enterprise.net/?page\_id=1622

事務所版 https://manual-firm.rootip-cloud.net/?page\_id=1622

### 5. 審判請求書

審判請求書のHTMLデータを添付したのに拒絶査定の期限が消し込まれない!

これは、システムの仕様です。 審判請求後に分割出願する可能性も考慮し、審判請求日では拒絶査定の期限消込をしない仕様として おります。

審判請求書を添付すると、案件メニューバー データ>審判異議>査定系審判テーブルに、「審判種別」「審判請求 日」「審判番号」が取り込まれます。

データ 経過 ファミリ アクション 庁書類 ファイル 画像 レター メール 連絡

サマリ 基本書誌 出願 審判異議 年金 アクション 権利管理 案件リンク 案件削除

査定系審判 ⊚ ┌── 編集 (つログ) 🛓 csv

| <b>審判種別 <sup>⑦</sup> Μ</b> | <b>審判請求日</b> ⑦ | 審判番号 ⑦     | 甫 |
|----------------------------|----------------|------------|---|
| 拒絶査定不服審判 🗇                 | 2023/01/25     | 2023-***** |   |

#### 庁ファイル取込項目

| œ判請求     ② CSV Export     ③ CSV Export |                   |           |        |                   |          |  |  |  |  |  |
|----------------------------------------|-------------------|-----------|--------|-------------------|----------|--|--|--|--|--|
|                                        | <b>庁書類種別</b> ↑↓ 平 | 庁書類名称↑↓ ♡ | 法域↑↓ ♡ | <b>テーブル名</b> ↑↓ 7 | テーブル項目↑↓ |  |  |  |  |  |
| 1                                      | 提出書類              | 審判請求書     |        | 査定系審判             | 審判種別     |  |  |  |  |  |
| 2                                      | 提出書類              | 審判請求書     |        | 査定系審判             | 審判番号     |  |  |  |  |  |
| 3                                      | 提出書類              | 審判請求書     |        | 査定系審判             | 審判請求日    |  |  |  |  |  |

## 6.システム未対応書類

HTMLデータ添付に対応していない書類は以下の通りです。 将来的に実装予定でございますので、しばらくお待ちください。

#### ・特許料納付書(年金併合)等の**併合納付書類**

・電子特殊申請書類

## 7.HTMLデータ添付マニュアルページ

HTMLデータ添付に関するマニュアルページをご案内します。

#### 企業版

【特許庁HTML添付】庁書類で案件データを更新する <u>https://manual-corp.rootip-enterprise.net/?page\_id=619</u>

HTMLデータの紐づきを変更する(HTMLデータが本来とは異なる案件に紐づいた時の対処) https://manual-corp.rootip-enterprise.net/?page\_id=4820

インターネット出願ソフトから出力したXMLファイルをHTMLファイルに変換する <u>https://manual-corp.rootip-enterprise.net/?page\_id=4067</u>

**事務所版** 【特許庁HTML添付】庁書類で案件データを更新する <u>https://manual-firm.rootip-cloud.net/?page\_id=619</u>

HTMLデータの紐づきを変更する(HTMLデータが本来とは異なる案件に紐づいた時の対処) https://manual-firm.rootip-cloud.net/?page\_id=4790

インターネット出願ソフトから出力したXMLファイルをHTMLファイルに変換する https://manual-firm.rootip-cloud.net/?page\_id=5675

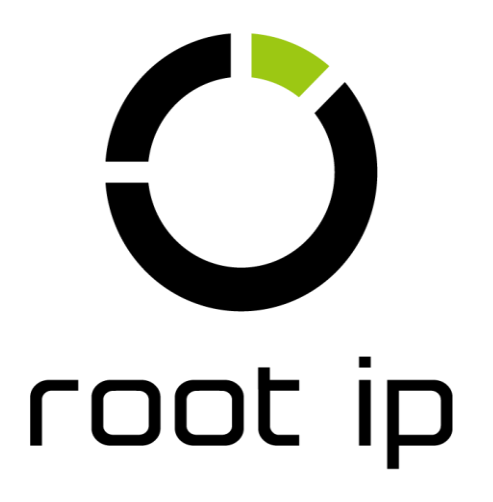